## End a meeting for everyone

Microsoft

When a Teams meeting is over, the meeting organizer **can end the meeting** for everyone.

## This is a great way to make sure students or attendees don't hang out in the virtual meeting or classroom after you've left.

Go to the meeting controls in the upper-right.

2 The ellipsis opens more controls. Instead of selecting **Leave**, which only removes yourself, select the ellipsis, and then select **End meeting**.

3 Select **End** to confirm that you'd like to end the meeting for all participants.

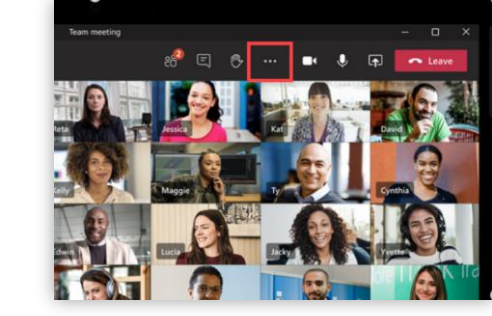

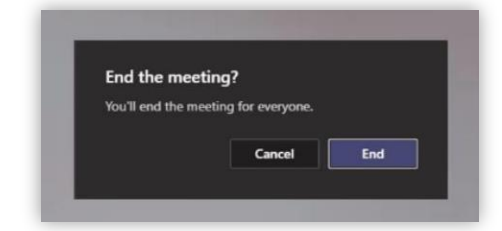

- U A

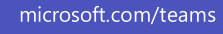